# **REGISTRATION GUIDE**

#### **REGISTRATION START HERE**

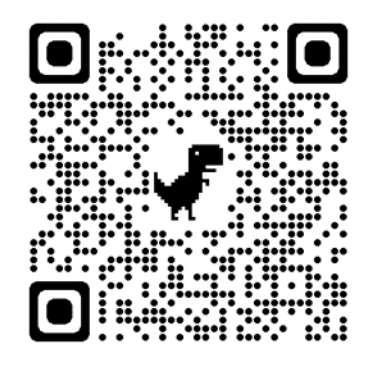

Scan me for registration Or type www.laparks.org

Step #2

Step #1

#### **SELECT: ACTIVITY REGISTRATION OPTION**

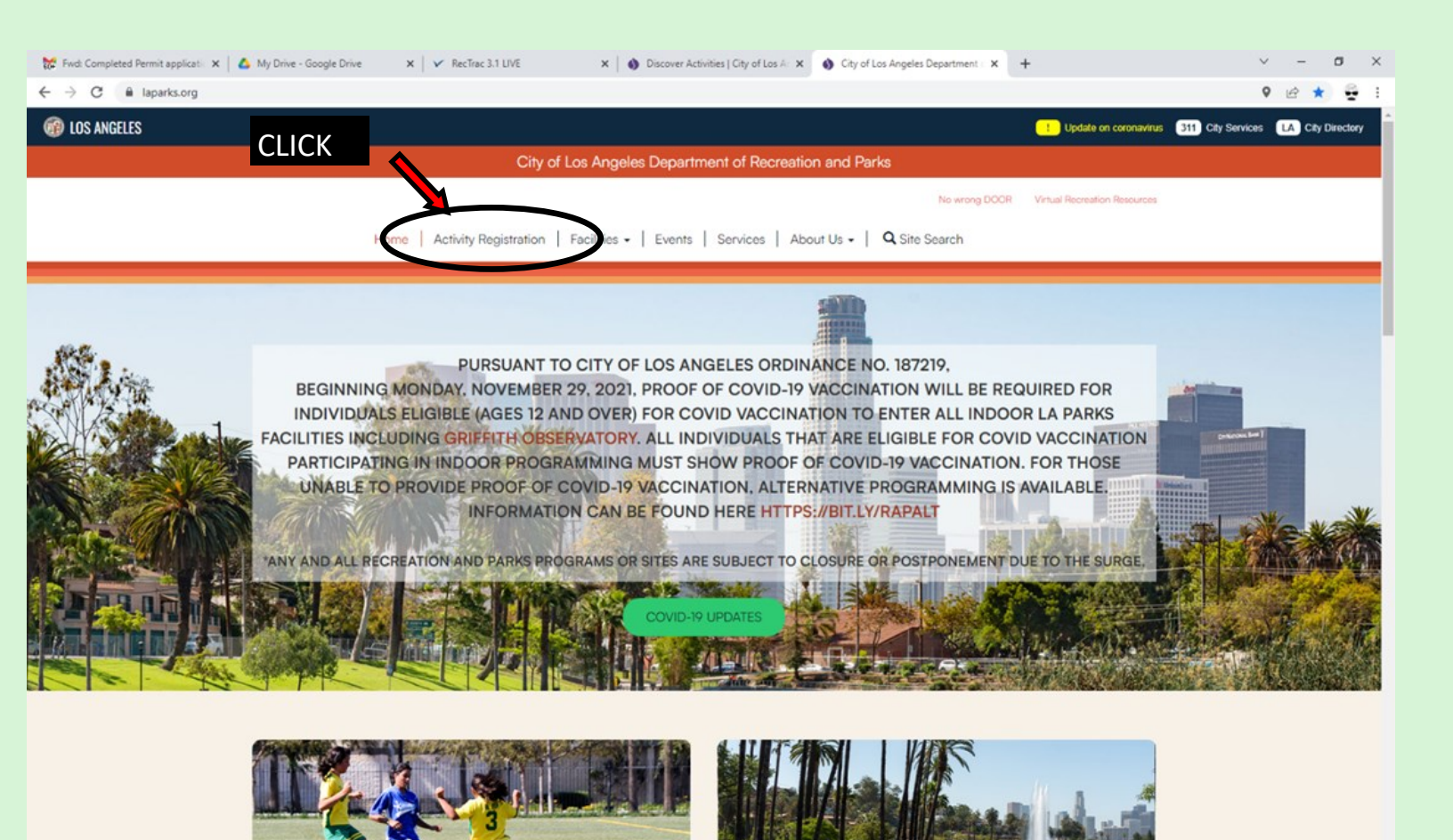

# **SELECT LOCATION (PARK)**

|                                                                                                    |                                                   | No wrong DOO                           | R Virtual Recreation Resources                 |
|----------------------------------------------------------------------------------------------------|---------------------------------------------------|----------------------------------------|------------------------------------------------|
| Home Activit                                                                                                   | ty Registration   Facilities -   Events   Service | es   About Us -   <b>Q</b> Site Search |                                                |
| Discover Activities                                                                                            |                                                   | CLICK: LOCA                            | TION (A Sign In)                               |
| Q Search for Name                                                                                              | Favorites Cate ory V                              | ocation (1) A me 🗸 Who 🗸               | Price 🗸                                        |
| Rancho Cienega RC × 🥎 Clear<br>6 Activities Results                                                            | RAN<br>Ran                                        | ICHO CIENEGA RC                        | TYPE: RANCHO CIENEGA RC                        |
| Spring PlayLA Hip Hop Fi<br>Fitness Exercise<br>Apr 12, 2022 - May 31, 2022, 7:00 pm<br>Tue<br>Age: 8-12 years | itness Dance • Rancho Cienega RC                  | ~ ♡                                    | IT WILL SHOW ALL CLASSES/<br>SPORTS ACTIVITIES |
| Spring PlayLA Cheer & D<br>Cheer<br>Apr 13, 2022 - Jun 1, 2022, 6:00 pm -<br>Wed<br>Age: 8-12 years            | rumline • Rancho Cienega RC<br>- 7:00 pm.         | ~ ♡                                    | \$10                                           |

Step #4

Step #3

## **SELECT ACTIVITY/ CLASS**

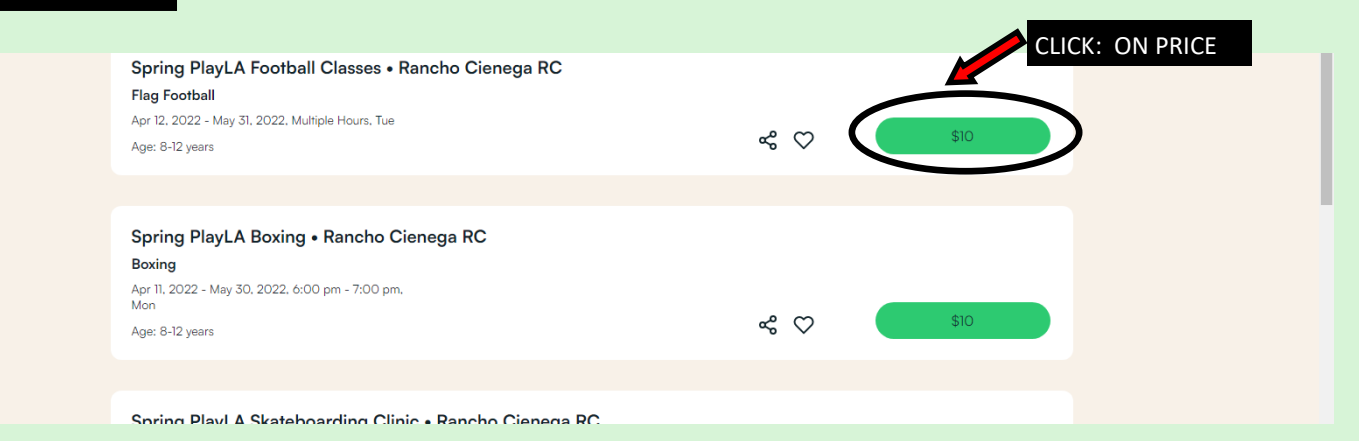

Available

Step #5

# **CLICK ON AVAILABLE ACTIVITY/CLASS**

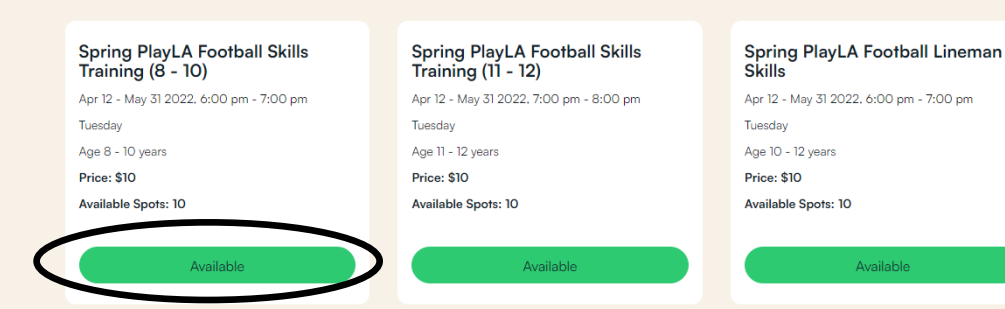

| Step #6                                                                                                    | SELECT TO ADD                                                                                                    | TO CART                                                                                              |                                                                                                    |             |
|----------------------------------------------------------------------------------------------------|----------------------------------------------------------------------------------------------------|----------------------------------------------------------------------------------------------------|----------------------------------------------------------------------------------------------------|-------------|
| Spring PlayL<br>Training (8 -<br>Apr 12 - May 31 20<br>Tuesday<br>Age 8 - 10 years<br>Price: \$10<br>Available Spots: 11 | A Football Skills<br>10)<br>22. 6:00 pm - 7:00 pm<br>22. 6:00 pm - 7:00 pm<br>Tuesday<br>Age 11 - 12 yec<br>Price: \$10<br>Available Spon<br>Selected ✓ | ayLA Football Skills<br>11 - 12)<br>51 2022, 7:00 pm - 8:00 pm<br>ars<br>ars:<br>th: 10<br>Available | Spring PlayLA Football Lineman<br>Skills<br>Apr 12 - May 31 2022, 6:00 pm - 7:00 pm<br>Tuesday<br>Age 10 - 12 years<br>Price: \$10<br>Available Spots: 10 |             |
| Selected Items     Spring PlayLA Football Skill                                                                          | s Training (8 - 10) 04/12/2022 @ 6:00 pm - 7                                                                                                    | :00 pm 🗙                                                                                             | 🔨 Clear Selection                                                                                                    | Add to Cart |
| Step #7                                                                                                    | CREATE A NEW ACC                                                                                                    | COUNT OR SIGI                                                                                        | N WITH EXISTING ACCO                                                                                                    | UNT         |
|                                                                                                    | Home   Activity Registration   Facilities -                                                                                                    | Events   Services   About Us -                                                                       | Q Site Search                                                                                                    |             |
|                                                                                                    | WebTrac Login<br>Username *<br>Password *                                                                                                    | n<br>Login<br>ne?<br>or<br>cccount? Sign Up Now                                                      |                                                                                                    |             |
| Step #8                                                                                                    | CREATE USERNA<br>Home   Activity Registration   Facilities -                                                                                            | AME AND PA                                                                                           | SSWORD (NEW A                                                                                                    | CCOUNT)     |
| Household Add                                                                                                    |                                                                                                    |                                                                                                    |                                                                                                    |             |
| New Account Information Username (Up to 50 Characters - Password * Retype Password to Confirm *                          | Email Address Recommended) *                                                                                                    | CREATE                                                                                               | YOUR OWN PERSONAL<br>IAME AND PASSWORD                                                                                                    |             |

### **FILL OUT INFORMATION**

#### PARENT OR LEGAL GUARDIAN

INFORMATION

| irst Name *                                         | Last Name *                                  | Address Line 1 *          |
|-----------------------------------------------------|----------------------------------------------|---------------------------|
| Address Line 2                                      | City *                                       | State * CA                |
|                                                     |                                              | Zip Code *                |
| mail *                                              | Confirm Email *                              | Phone *                   |
| hone Type<br>Select a Phone Type                    | Phone #1 Provider    Select A Phone Provider | Gender *                  |
| irthday (Mandatory Only for Adult Classes & Sports) | Opt Into Email                               | Participate in Promotions |

| ▲ Household Questions                                                   |     |
|-------------------------------------------------------------------------|-----|
| Household Size                                                          |     |
| Not Selected  Marital Status                                            |     |
| Not Selected                                                            | •   |
| Annual Household Income (Pre-Tax)                                       |     |
| Rec/Ethnicity                                                           |     |
| Not Selected                                                            | •   |
| What is the highest level of education completed by a household member? |     |
| Not Selected                                                            | ן נ |

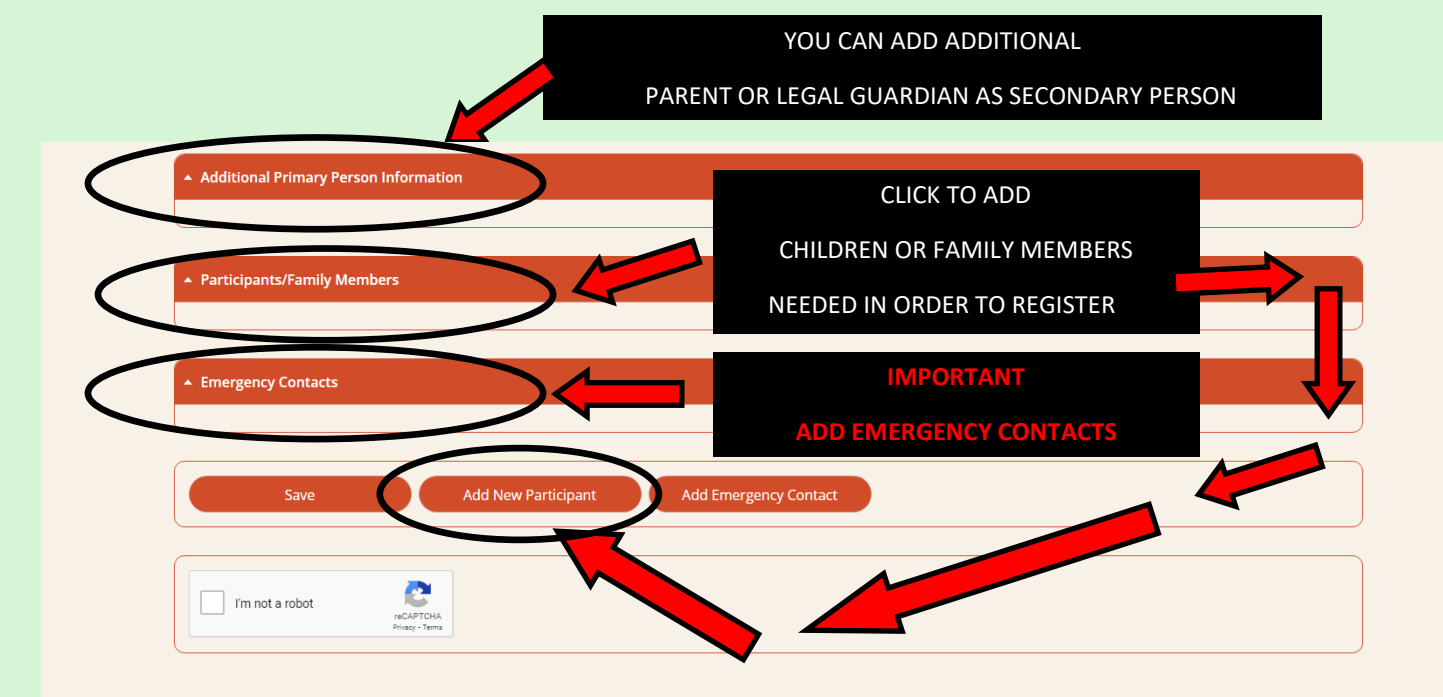

# Step #9

# Step #10 SELECT FAMILY MEMBER

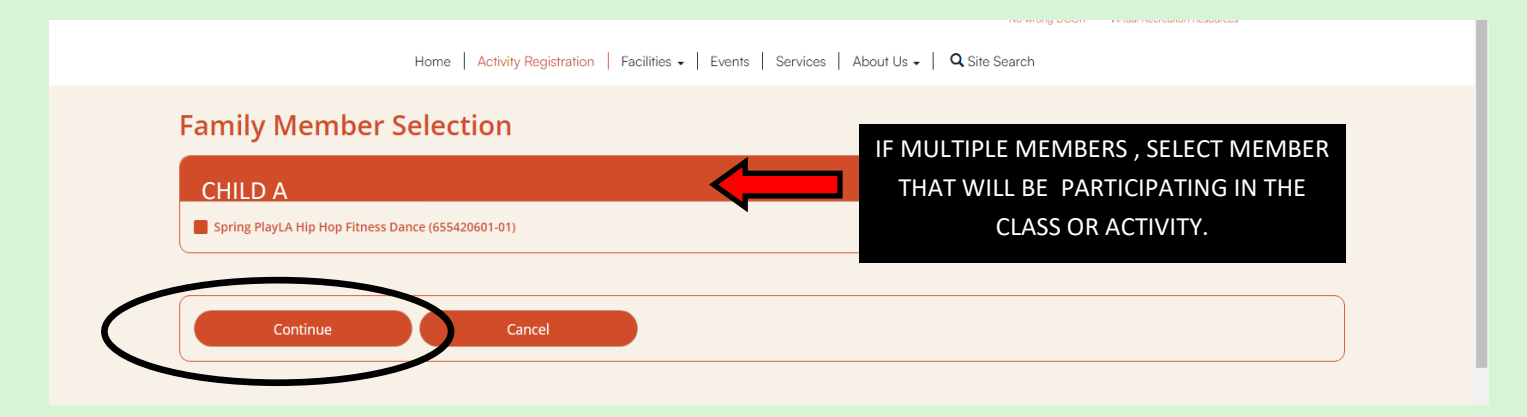

# Step #11

#### **CITY WAIVER AND DISCLAIMERS**

| Questions                                                                                                    |                                                                                                    |  |  |  |  |  |
|----------------------------------------------------------------------------------------------------|----------------------------------------------------------------------------------------------------|--|--|--|--|--|
| I agree that pursuant to City of Los Angeles Ordinance No. 187219, beginning Monday, November 29, 2021, PROOF OF COVID-19 VACCINATION will be required for individuals eligible (ages 12 and over) for COVID vaccination to enter all indoor LA Parks facilities. All individuals that are eligible for COVID vaccination participating in indoor programming must show PROOF OF COVID-19 |                                                                                                    |  |  |  |  |  |
| over) for COVID vaccination to enter all i                                                                                                    | eles Ordinance No. 187219, beginning Monday, November 29, 2021, PRODF OF COVID-19 VACCINATION will be required for individuals eligible (ages 12 and<br>indoor LA Parks facilities. All individuals that are eligible for COVID vaccination participating in indoor programming must show PROOF OF COVID-19 |  |  |  |  |  |

| Waivers                                                                                                    |                                                                                                    |
|----------------------------------------------------------------------------------------------------|----------------------------------------------------------------------------------------------------|
| Date: 03/                                                                                                    | 08/2022                                                                                                    |
| Time: 1:0                                                                                                    | 7 pm                                                                                                    |
| Head of I                                                                                                    | <b>Household:</b>                                                                                                    |
| Enrollee:                                                                                                    |                                                                                                    |
| By my part<br>property, p<br>in consider<br>COVID-19 (<br>On behalf<br>onto RAP p<br>officers, ag<br>damages, (<br>my child et<br>losses, or a<br>RAP or any | ACCEPTANCE OF RISK AND WAIVER OF LIABILITY<br>(Liptation L) resistic Garcia, am Utilizing RAP equipment and facilities during the COVID-19 pandemic. This waiver, release, and other representations and covenants set forth herein are given<br>attion for RAP programs, and utilizing RAP equipment and facilities during this emergency period. Therefore, without limitation. I understand that I and/or my child contract<br>disease which could esuit in a serious medical condition requiring medical treatment in a hospital or could possibly lead to death.<br>of myself and/or my child and our heirs, successors and assigns. I knowingly and freely, assume all such COVID-19 related risks, both known and unknown, relating to my and/or my child's entry<br>property, participation in RAP programs, and utilization of RAP equipment and facilities as described above, and I hereby forever release, waive, relinquish, and discharge RAP, along with its<br>ents, employees, or other representatives, and their successors and assigns (collectively, the "City Representatives"), from any and all COVID-19 related claims, demands, liabilities, rights,<br>sepenses, and causes of action of whatever kind or nature, and other losses of any kind, whether known or unknown, foresen or unforeseen, (collectively, "Damages") as a result of me and/or<br>treing not RAP property, participating in RAP programs, and utilizing RAP equipment and facilities as described above, including but not limited to personal injuries, death, disease or property<br>iny other loss, and including but not limited to claims based on the alleged negligence of any City Representative or any or related to COVID-19. |
| AUTHORIZ                                                                                                    | (ATION TO PARTICIPATE:                                                                                                    |
| My child, a                                                                                                    | minor, has my permission to participate in all the activities. I understand that certain activities by nature have an increased risk of injury, including death, despite extensive measures taken by                                                                                                    |
| staff to pro                                                                                                    | wide a safe environment and ensure the safety of my child. I understand the nature of games and sports activities and I am aware of the minor's experience and capabilities and believe my child                                                                                                    |
| to be quali                                                                                                    | fied, in good health and in proper physical and emotional condition to participate in such activities. I agree to relieve the City of Los Angeles, Department of Recreation & Parks, its officers and                                                                                                    |
| agents and                                                                                                    | lemployees from any injury to my child in connection with this program. I further understand that the City of Los Angeles Department of Recreation & Parks CARRIES NO INSURANCE.                                                                                                    |
| CONSENT                                                                                                    | TO TREATMENT OF A MINOR:                                                                                                    |
| l, as the pa                                                                                                    | rent and <i>rol</i> legal guardian of the minor participating in this program, do hereby authorize the City of Los Angeles Department of Recreation & Parks to act as agents for the undersigned to                                                                                                    |
| consent fo                                                                                                    | r any x-ray examination, anesthetic, medical or surgical diagnosis or treatment and hospital care which is deemed advisable by, and is to be rendered under the general or specialized                                                                                                    |
| supervision                                                                                                    | o f any physician licensed under the provisions of the Medicine Practice Act on the staff of the licensed hospital, whether such diagnosis or treatment is rendered at the office of the said                                                                                                    |
| physician o                                                                                                    | or a said hospital. It is understood that this authorization is given in advance of any such diagnose, treatment or hospital care which the aforementioned physician in the exercise of their best                                                                                                    |
| judgment,                                                                                                    | may deem advisable. This authorization shall remain effective through the conclusion of the event or program that the minor is participating in, unless revoked sooner in writing and delivered                                                                                                    |
| to said age                                                                                                    | nt.                                                                                                    |

# SCROLL DOWN AND CLICK BOTTOM AGREEMENT

# Step #12

#### **SHOPPING CART**

Home | Activity Registration | Facilities - | Events | Services | About Us - | Q Site Search **Shopping Cart** Shopping Cart Name Total Fees Description Spring PlayLA Hip Hop Fitness Dance (655420601-01) (Enrolled) Bella \$ 10.00 \$ 10.00 **Grand Total Fees Due** Total Old Balances Not in Shopping Cart \$ 0.00 Π Continue Shopping CLICK TO CHECKOUT ADD MORE ITEMS EMPTY CART ON CART PAY BALANCES OWE

Step #13

#### **INPUT BILLING INFORMATION**

| Last Name: *   Home Phone w/area code: *   Home Phone w/area code: *     Email: *   Re-Enter Email:                                                                                                    |                                         |                                                      |                     |  |
|----------------------------------------------------------------------------------------------------|-----------------------------------------|------------------------------------------------------|---------------------|--|
| Home Phone w/area code: *     BilLING INFORMATION     Email: *     Re-Enter Email:      Click 'Continue' to initiate the payment authorization process and generate a confirmation receipt.   Continue     Back To Cart | Last Name: *                            |                                                      | ADD INFORMATION ON  |  |
| Email: *  Re-Enter Email:  Click 'Continue' to initiate the payment authorization process and generate a confirmation receipt.  Back To Cart                                                                            | Home Phone w/area code: *               |                                                      | BILLING INFORMATION |  |
| Re-Enter Email: Click 'Continue' to initiate the payment authorization process and generate a confirmation receipt. Back To Cart Back To Cart                                                                           | Email: *                                |                                                      |                     |  |
| Click 'Continue' to initiate the payment authorization process and generate a confirmation receipt. Continue Back To Cart                                                                                               | Re-Enter Email:                         |                                                      |                     |  |
| Click 'Continue' to initiate the payment authorization process and generate a confirmation receipt. Continue Back To Cart                                                                                               |                                         |                                                      |                     |  |
| Click 'Continue' to initiate the payment authorization process and generate a confirmation receipt. Continue Back To Cart                                                                                               |                                         |                                                      |                     |  |
| Continue Back To Cart                                                                                                    | Click 'Continue' to initiate the paymen | nt authorization process and generate a confirmation | ation receipt.      |  |
|                                                                                                    | Continue                                | Back To Cart                                         |                     |  |
|                                                                                                    |                                         |                                                      |                     |  |
|                                                                                                    |                                         |                                                      |                     |  |

# Step #14

#### **BILLING PAYMENT OPTIONS**

| nter your payment details bel | low.                         |           | 0               | NLY        |  |
|-------------------------------|------------------------------|-----------|-----------------|------------|--|
| ards Accepted                 |                              | $\supset$ | VISA OR N       | IASTERCARD |  |
| Secure                        | JANE DOE                     |           |                 |            |  |
| IT CARD NAME MUST             | Card Number                  |           |                 |            |  |
| CH ACCOUNT                    | *Card Number                 |           |                 |            |  |
| ER NAME                       | Select 🗸                     | Select 🗸  | Card CVV/CVC    | 1          |  |
|                               | *Exp Month                   | *Exp Year | *Card CVV/CVC   |            |  |
| illing Address                | 345 UNIVERSITY D             | DR        |                 |            |  |
|                               | *Address                     |           |                 |            |  |
|                               | Address (Line 2)             |           |                 |            |  |
|                               | Address (Line 2)             |           |                 |            |  |
|                               | Los Angeles                  |           | California      | ~          |  |
|                               | *City                        |           | *State/Province |            |  |
|                               | Province (Outside US/Canada) |           |                 |            |  |
|                               | Province (Outside US/        | Canada)   |                 |            |  |
|                               | 90011                        |           | UNITED STATES   | ~          |  |
|                               | *Zip/Postal Code             |           | Country         |            |  |
|                               | *E-mail Address              |           |                 |            |  |
| CLICK TO PAY                  | Phone Number                 |           |                 |            |  |
|                               | Submit Payment Cancel        |           |                 |            |  |

Will receive receipt via email

# For More Information call: (323) 290-2330